# 학교체육진흥회 제 1회 부총리배 학교스포츠클럽 '혼합팀'전국대회| 학생용 매뉴얼 2023.11

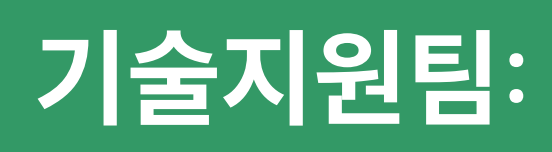

### 기술지원팀: 070-7729-0989

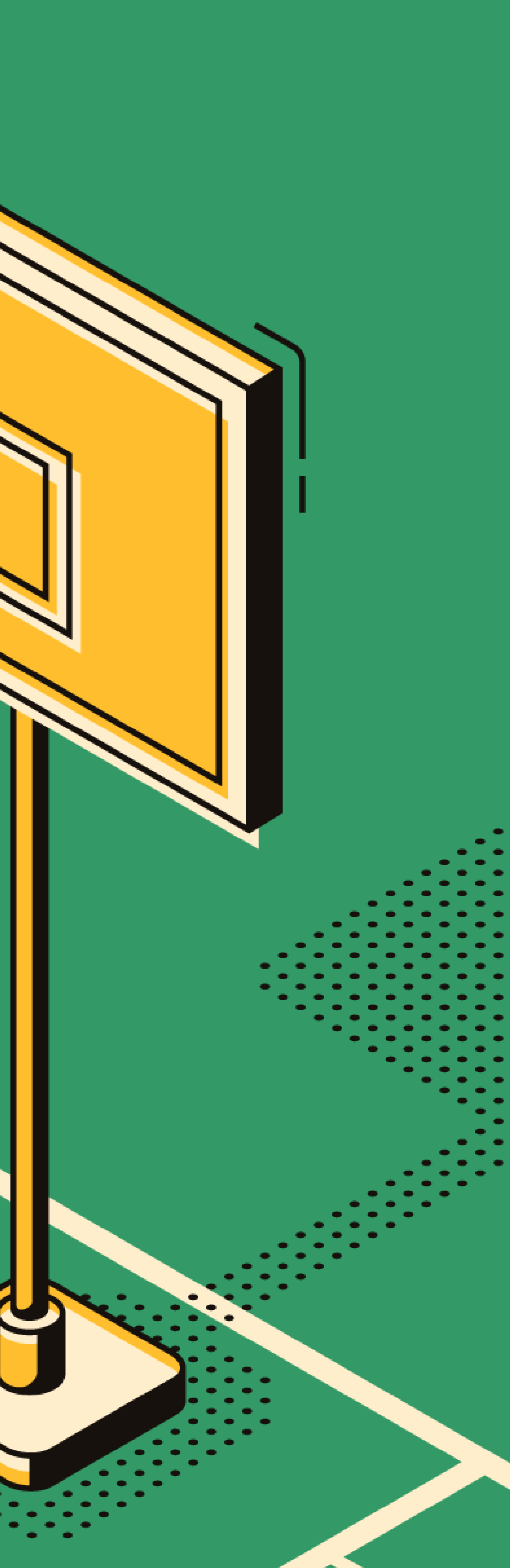

### 통합 순서 안내

지도교사와 학생 선수의 계정생성부터 축전 참가신청까지의 통합 순서입니다.

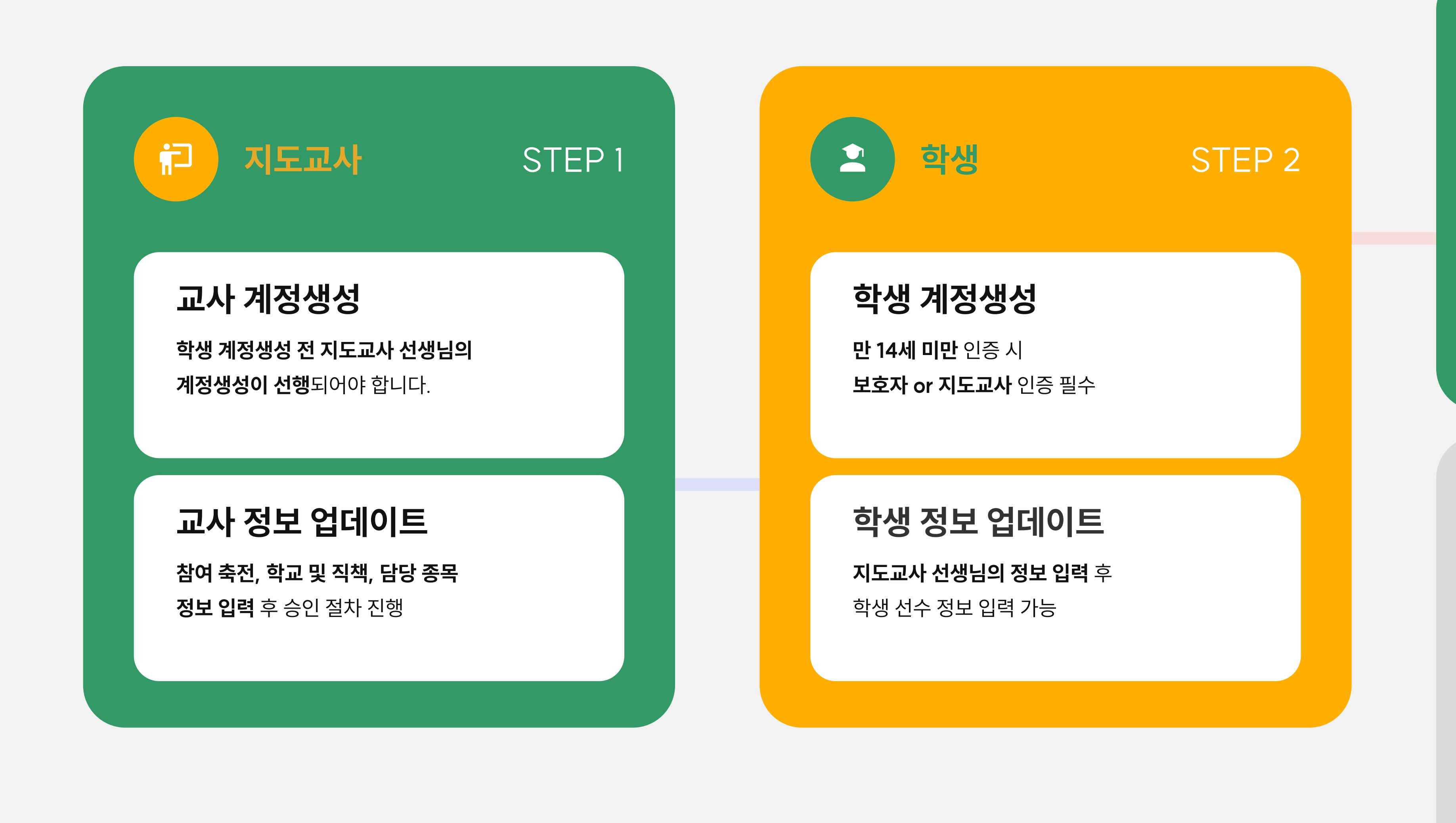

j) 지도교사 축전 참가신청 종목 및 부문(남자/여자) 별 참가 명단(지도교사 및 학생) 제출 후 참가 신청 ※ 참가신청 완료 버튼까지 확인해주세요. 여부에 따

선생님 및 학생

### 축전 참가조회(교사)

**선수명단 엑셀 다운로드** 및 참가 정보 수정/취소 가능 ※ 축전 시작일 1주일 전까지 가능. 이후 참가정보 업 데이트 불가

### 축전 참가조회(학생)

**선생님이 신청한 선수 목록 확인** 및 참가 취소 필요 시 **취소 가능** ※ 축전 시작일 1주일 전까지 가능. 이후 참가정보 업 데이트 불가

※ 해당 순서에 따라 계정 등록 순서가 진행됩니다.

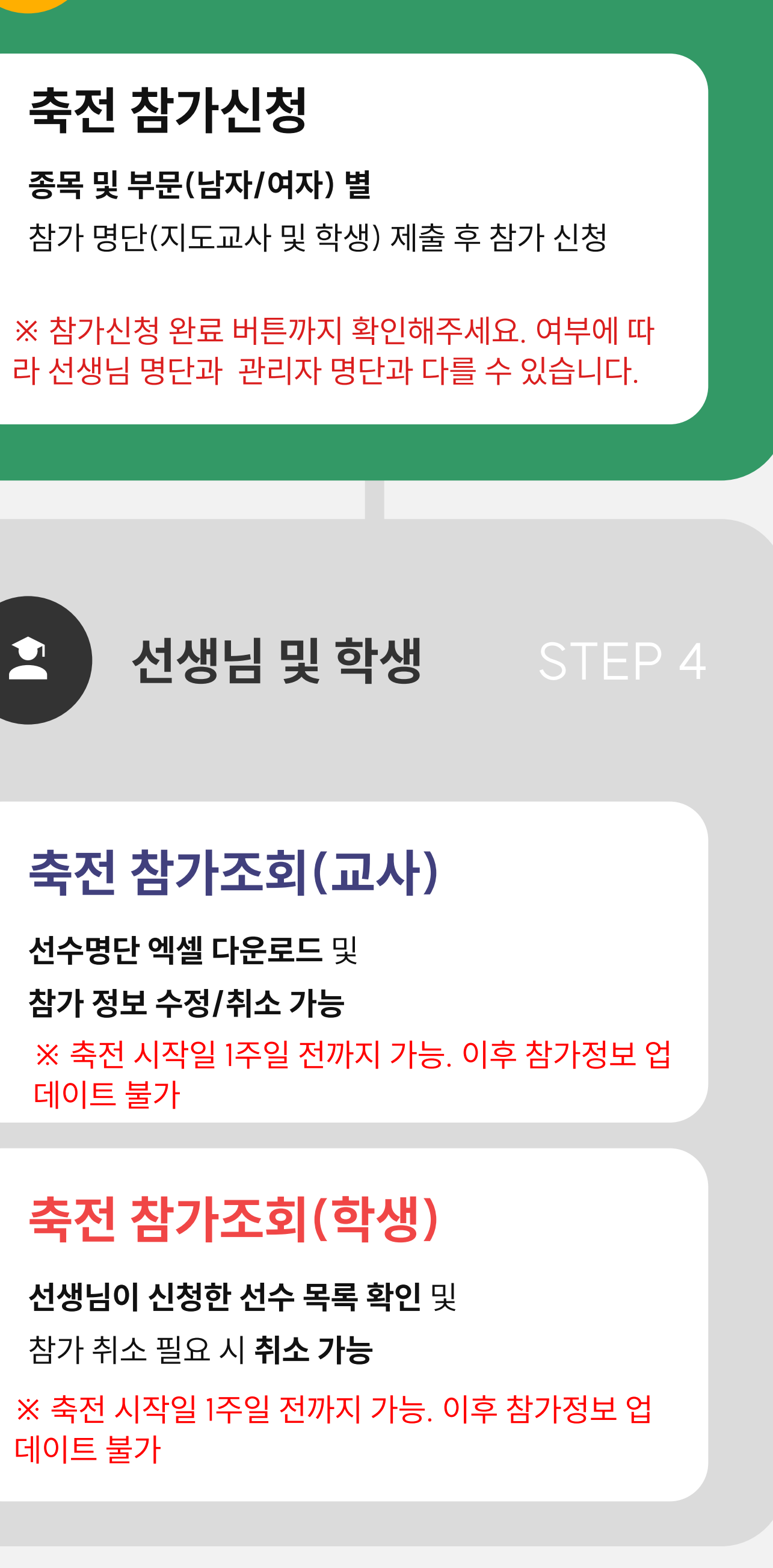

STEP 3

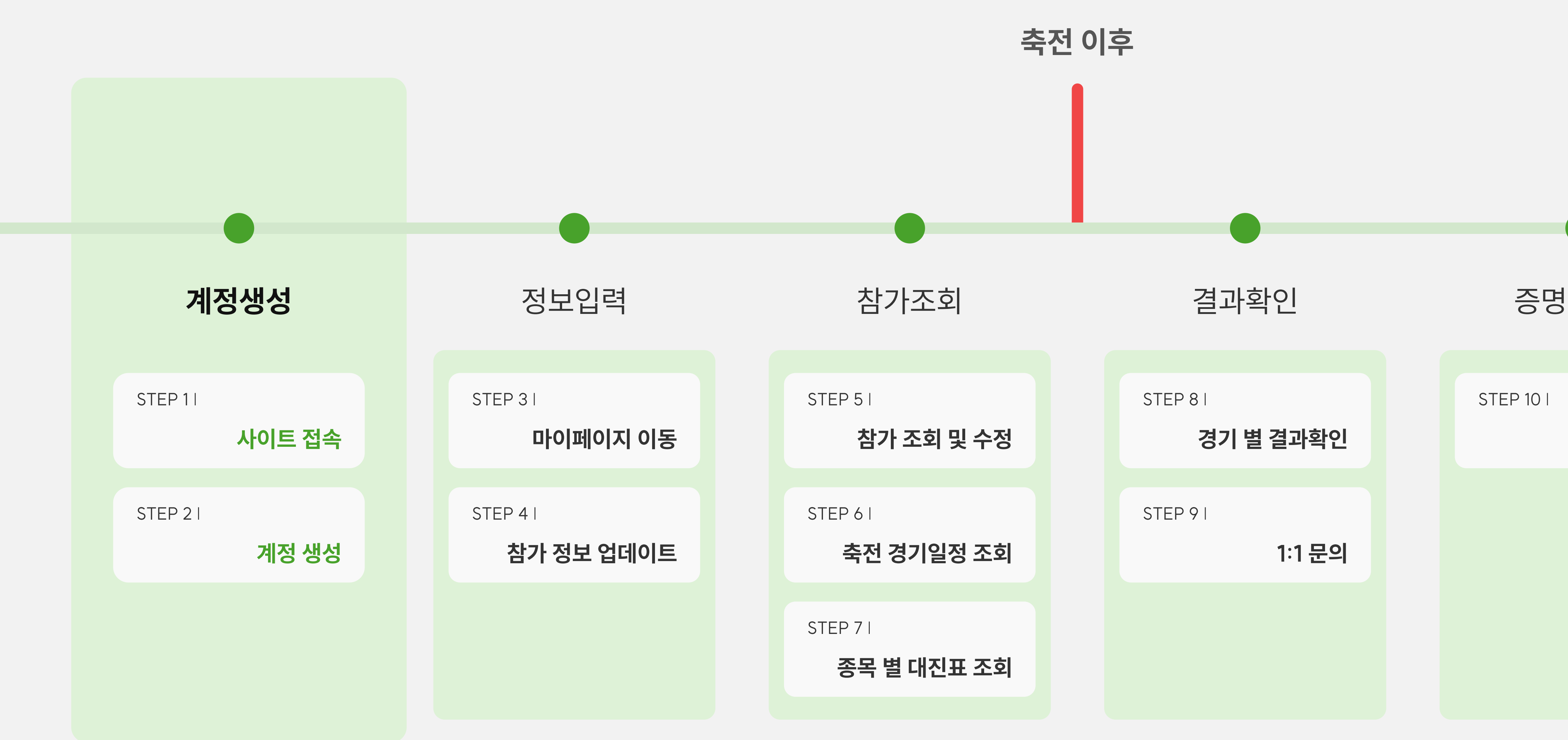

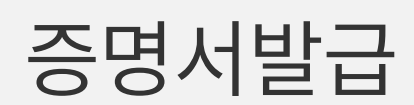

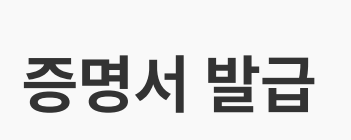

### STEP 1 | 사이트 접속

### 참가신청은 학교체육진흥회 학교스포츠클럽 축전 사이트에서 진행됩니다. 접속 주소: https://www.schoolsportsclub.or.kr/sspa/index

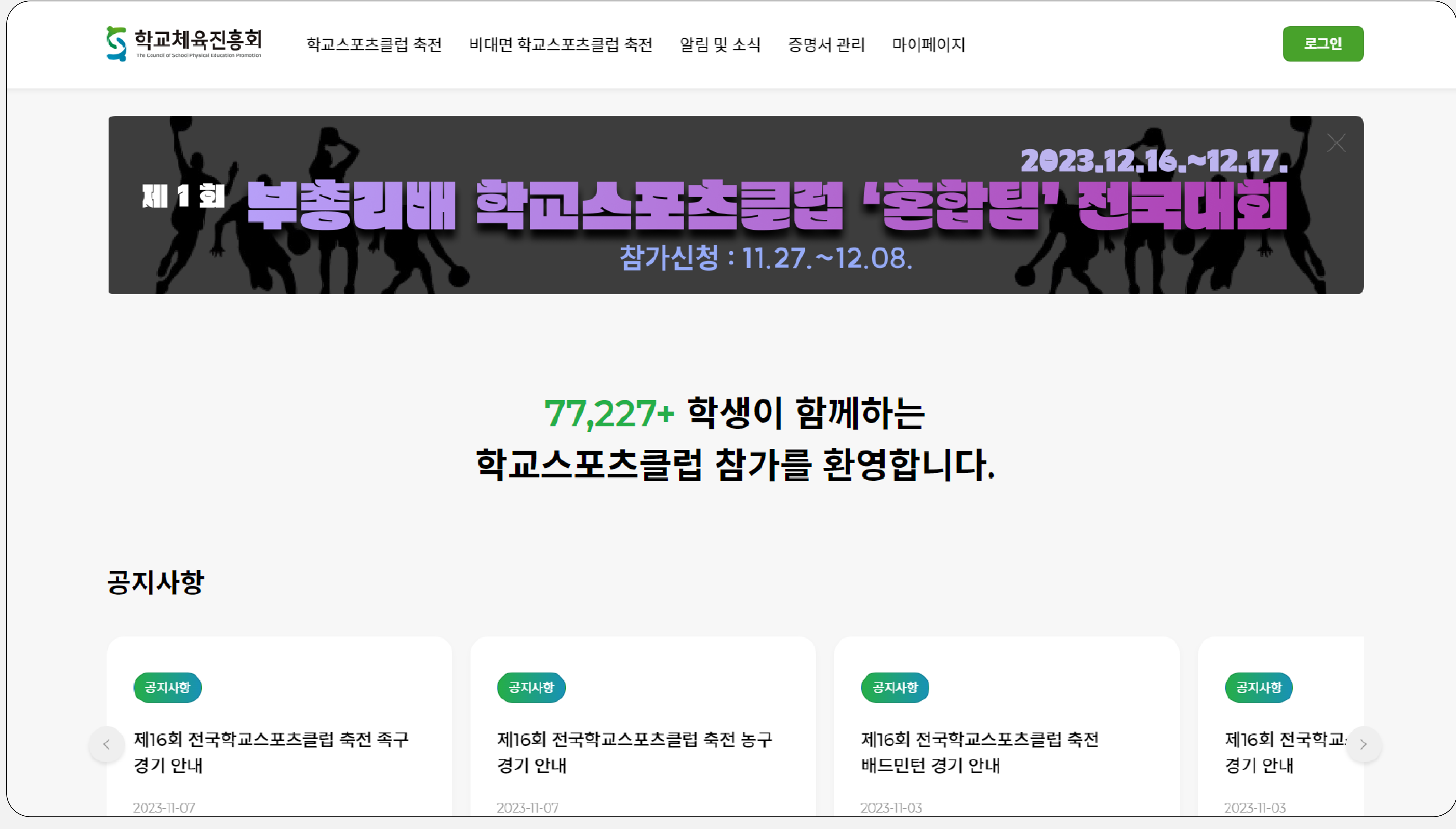

![](_page_4_Figure_0.jpeg)

### THE COUNCIL OF SCHOOL PHYSICAL EDUCATION PROMOTION

해당 버튼을 클릭하여 회원가입을 진행해주세요.

**만 14세 이상 네이버 계정**이 있는 경우

해당 버튼을 클릭하여 회원가입을 진행해주세요.

**만 14세 이상 카카오 계정**이 있는 경우

사용법 안내 로그인

![](_page_4_Picture_13.jpeg)

### 로그인 버튼 클릭

### STEP 2-2 | 계정 생성 2

이용약관 및 개인정보처리방침에 동의 후 계정생성이 진행됩니다. 회원 분류가 학생으로 선택 된 상태로 아이디, 비밀번호 등 입력 영역을 채워주세요.

![](_page_5_Figure_3.jpeg)

![](_page_6_Figure_3.jpeg)

### STEP 3 | 마이페이지 이동

# 축전 참가를 위해 필수적으로 소속 학교, 지도교사 정보를 입력하여야합니다. **마이페이지 > 나의 축전 > 참가 정보 업데이트** 화면 이동

 학교체육진흥회

 The Council of School Physical Education Promotion

![](_page_7_Figure_4.jpeg)

| 참가 정보 업데이트             |   |
|------------------------|---|
| 바로가기                   |   |
| 금번 축전 참가 정보를 업데이트 하세요. | g |

![](_page_7_Figure_6.jpeg)

| 가 조회 및 수정          | 증명서 발급                |
|--------------------|-----------------------|
| 바로가기               | 바로가기                  |
| 축전 정보를 확인할 수 있습니다. | 축전에 대한 증명서 발급이 가능합니다. |

### 나의 비대면 축전

![](_page_7_Figure_9.jpeg)

![](_page_7_Picture_10.jpeg)

## STEP 4 | 참가 정보 업데이트

### 축전 참가를 위해 필수적으로 소속 학교, 지도교사 정보를 입력하여야합니다. **마이페이지 > 나의 축전 > 참가 정보 업데이트** 화면 이동

![](_page_8_Figure_3.jpeg)

**현재 참가 정보 입력이 가능**한

축전명이 표시됩니다.

**학교 선택 후 학생 정보를 입력**해주세요. **학년, 종목, 지도교사 선택** 시 하단 목록에 신청 정보가 표시됩니다.

※ 담당 지도교사 선생님이 표시되지 않아요! 선생님의 계정 생성 or 정보 등록이 완료되지 않은 경우 지도교사 목록에 선생님이 표시되지 않습니다. 이 경우, 담당 선생님께 문의해보세요.

농(ㄱ+)) ㅇ 기 ㅎ 중학교 [중구] 경북대학교사범대학부설중학교 [공주시] 공주대학교사범대학부설중학교 [성북구] 서울대학교사범대학부설중학교 [북구] 전남대학교사범대학부설중학교 [청주시] 한국교원대학교부설미호중학교 [강남구] 국립국악중학교 [종로구] 서울대학교사범대학부설여자중학교 [제주시] 제주대학교사범대학부설중학교 [청주시] 충북대학교사범대학부설중학교 [진주시] 경상국립대학교사범대학부설중학교 [금천구] 국립전통예술중학교 [광진구] 선화예술중학교 [노원구] 한국삼육중학교 [강남구] 개원중학교 [강남구] 개포중학교 [서초구] 경원중학교 [강남구] 구룡중학교 [강남구] 압구정중학교

**하단 목록에 하나 이상의 신청 정보 입력 후 승인요청 버튼을 클릭**하여 참가 정보 업데이트를 마칠 수 있습니다.

![](_page_8_Picture_10.jpeg)

![](_page_9_Figure_3.jpeg)

### STEP 5-1 | 참가 조회 및 수정 1

### 지도교사를 통한 축전 참가신청이 완료되면 참가 조회 및 수정(취소)이 가능합니다. **마이페이지 > 나의 축전 > 참가 조회 및 수정 화면** 이동

 학교체육진흥회

 The Council of School Physical Education Promotion

![](_page_10_Figure_4.jpeg)

| 참가 정보 업데이트             |   |
|------------------------|---|
| 바로가기                   | ( |
| 금번 축전 참가 정보를 업데이트 하세요. | 5 |

![](_page_10_Figure_6.jpeg)

### 나의 비대면 축전

![](_page_10_Figure_9.jpeg)

![](_page_10_Picture_10.jpeg)

### STEP 5-2 | 참가 조회 및 수정 2

## 지도교사를 통한 축전 참가신청이 완료되면 참가 조회 및 수정(취소)이 가능합니다. **마이페이지 > 나의 축전 > 참가 조회 및 수정 화면** 이동

![](_page_11_Figure_3.jpeg)

| 목 | 경기명   | 지도교사 | 승인여부 | 삭제 |
|---|-------|------|------|----|
| 도 | 남자초등부 | 고북남  | Y    | 삭제 |
| 볼 | 남자초등부 | 고북남  | Y    | 삭제 |
|   |       |      |      | -1 |

### 참가 취소 필요 시 삭제 버튼 클릭

## STEP 6-1 | 축전 경기일정 조회 1

# **학교스포츠클럽 축전 > 축전 정보조회 > 경기일정** 화면 이동

![](_page_12_Figure_3.jpeg)

|                            | ▼ 전체 | ▼ 조회하기    |
|----------------------------|------|-----------|
|                            |      |           |
| 축전명                        | 종목   | 상태        |
| l국학교스포츠클럽대회                | 검도   | 경기일정 대진표  |
| l국학교스포츠클럽대회                | 국학기공 | 경기일정 종합순위 |
| l국학교스포츠클 <mark>럽</mark> 대회 | 넷볼   | 경기일정 대진표  |
| l국학교스포츠클 <mark>럽</mark> 대회 | 농구   | 경기일정 대진표  |
| l국학교스포츠클 <mark>럽</mark> 대회 | 배구   | 경기일정 대진표  |
| l국학교스포츠클 <mark>럽</mark> 대회 | 배드민턴 | 경기일정 대진표  |
| l국학교스포츠클 <mark>럽</mark> 대회 | 소프트볼 | 경기일정 대진표  |
| I국학교스포츠클 <mark>럽</mark> 대회 | 에어로빅 | 경기일정 종합순위 |

### STEP 6-2 | 축전 경기일정 조회 2

### 지도교사를 통한 축전 참가신청이 완료되면 참가 조회 및 수정(취소)이 가능합니다. **마이페이지 > 나의 축전 > 참가 조회 및 수정 화면** 이동

5 학교체육진흥회 로그인 **학교스포츠클럽 축전** 비대면 학교스포츠클럽 축전 알림 및 소식 증명서 관리 마이페이지 사용법 안내 2019 제12회 전국학교스포츠클럽대회 [농구] 경기일정 대진표 날짜 / 시간 장소 종목 내 부문, 경기(조, 본선 등) 별로 경기 목록을 조회할 수 있습니다. 2019. 11. 15 / 10:00 상주실내체육관 신 2019. 11. 17 / 09:00 상주실내체육관 신품 2019. 11. 16 / 10:50 상주실내체육관 신 2019. 11. 16 / 10:00 상주실내체육관 신 2019. 11. 17 / 10:50 상주실내체육관 신 2019. 11. 15 / 10:50 상주실내체육관 신공

목록

|   | 남자초등부          | •    | াক্র | •      |
|---|----------------|------|------|--------|
|   | 경기팀            |      |      | 상백 - 2 |
| 관 | 초등학교 VS        | 초등학교 |      | 결과확인   |
| 관 | 초등학교 VS        | 초등학교 |      | 결과확인   |
| 관 | 초등학교 VS        | 초등학교 |      | 결과확인   |
| 관 | 초등학교 VS        | 초등학교 |      | 결과확인   |
| 관 | 초등학교 VS        | 초등학교 |      | 결과확인   |
| 관 | 초등학교 <b>VS</b> | 초등학교 |      | 결과확인   |

### STEP 7-1 | 종목 별 대진표 조회 1

## 축전 진행 중 종목 별 경기 대진표 생성이 완료되면 본 사이트를 통해 종목 별 대진표를 확인 할 수 있습니다. **학교스포츠클럽 축전 > 축전 정보조회 > 대진표** 화면 이동

![](_page_14_Figure_3.jpeg)

| 축전 정보조     | <b>호 </b> |           |  |
|------------|-----------|-----------|--|
|            | ▼ 전체      | ▼ 조회하기    |  |
| 축전명        | 종목        | 상태        |  |
| 국학교스포츠클럽대회 | 검도        | 경기일정 대진표  |  |
| 국학교스포츠클럽대회 | 국학기공      | 경기일정 종합순위 |  |
| 국학교스포츠클럽대회 | 넷볼        | 경기일정 대진표  |  |
| 국학교스포츠클럽대회 | 농구        | 경기일정 대진표  |  |
| 국학교스포츠클럽대회 | 배구        | 경기일정 대진표  |  |
|            |           |           |  |

배드민턴

소프트볼

에어로빅

경기일정

경기일정

경기일정

대진표

대진표

종합순위

![](_page_14_Picture_5.jpeg)

### STEP 7-2 | 종목 별 대진표 조회 2

### 축전 진행 중 종목 별 경기 대진표 생성이 완료되면 본 사이트를 통해 종목 별 대진표를 확인 할 수 있습니다. **학교스포츠클럽 축전 > 축전 정보조회 > 대진표** 화면 이동

### 2019 제12회 전국학교스포츠클럽대회 [농구]

| 남자<br>초등학교<br>9:12 | ▶초등부<br>초등학교<br>(응 36:9 | 1조<br>승<br>2                                                             | 무                                                                                                    | 패                                                                                                    | ▼<br>승점                                                                                                    | 득성                                                                                                    |
|--------------------|-------------------------|--------------------------------------------------------------------------|----------------------------------------------------------------------------------------------------|----------------------------------------------------------------------------------------------------|----------------------------------------------------------------------------------------------------|----------------------------------------------------------------------------------------------------|
| 초등학교<br>9:12       | 초등학교<br>(응) 36:9        | <b>승</b><br>2                                                            | 무                                                                                                    | 패                                                                                                    | 승점                                                                                                    | 득                                                                                                    |
| 9:12               | 😝 36:9                  | 2                                                                        | 0                                                                                                    |                                                                                                    |                                                                                                    |                                                                                                    |
|                    |                         |                                                                          | 0                                                                                                    | 1                                                                                                    | 6                                                                                                    | 4(                                                                                                    |
| 15:28              | 😂 17:14                 | 1                                                                        | 0                                                                                                    | 2                                                                                                    | 3                                                                                                    | -3                                                                                                    |
|                    | 6 45:14                 | 3                                                                        | 0                                                                                                    | 0                                                                                                    | 9                                                                                                    | 4                                                                                                    |
| 14:45              |                         | 0                                                                        | 0                                                                                                    | 3                                                                                                    | 0                                                                                                    | -6                                                                                                    |
| 목록으로               |                         | 종독<br><b>대전</b>                                                          | 북별 정<br><b>!표의</b>                                                                                                  | 성책에<br><b>형태</b> :                                                                                                    | 따라<br><b>가 다</b> 희                                                                                                    | 화[<br>르게                                                                                                    |
|                    | 15:28<br>14:45<br>목록으로  | 15:28       응 17:14         응 45:14       14:45         14:45       목록으로 | 15:28       응 17:14       1         응 45:14       3         14:45       0         목록으로       종도         대전       이) | 15:28       ⓒ 17:14       1       0         ⓒ 45:14       3       0         14:45       0       0         목록으로       종목 별 장         대진포의       이) 리그 3 | 15:28       응 17:14       1       0       2         14:45       3       0       0       3         목록으로       종목 별 장차에       대진 표의 형태       1         이) 리그 경기,       1       1       1       1 | 15:28       응 17:14       1       0       2       3         1       0       2       3       0       9         14:45       3       0       0       3       0         14:45       0       0       3       0       3       0         목록으로       종목 별 장책에 따라       대진표의 형태가 다행       1       1       1       1       1       1       1       1       1       1       1       1       1       1       1       1       1       1       1       1       1       1       1       1       1       1       1       1       1       1       1       1       1       1       1       1       1       1       1       1       1       1       1       1       1       1       1       1       1       1       1       1       1       1       1       1       1       1       1       1       1       1       1       1       1       1       1       1       1       1       1       1       1       1       1       1       1       1       1       1       1       1       1       1 |

![](_page_15_Figure_6.jpeg)

보일 수 있습니다. 경기, 점수제 경기

![](_page_16_Figure_3.jpeg)

![](_page_16_Picture_4.jpeg)

![](_page_16_Picture_5.jpeg)

### STEP 8-1 | 경기 별 결과확인 1

### 축전 중 진행 된 경기에 대해 본 축전 사이트에서 경기 별 결과를 확인 할 수 있습니다. **축전 정보조회 > 경기일정 > 결과확인** 화면 이동

5 학교체육진흥회 **학교스포츠클럽 축전** 비대면 학교스포츠클럽 축전 알림 및 소식 증명서 관리 마이페이지

### 2022 제15회 전국학교스포츠클럽 축전 대면경기 [농구]

|                      |          |              | -    |
|----------------------|----------|--------------|------|
| 날짜 / 시간              | 장소       | 경기팀          | 상태   |
| 2022. 11. 18 / 10:00 | 실내체육관.신관 | 초등학교 VS 초등학교 | 결과확인 |
| /                    | -        | 초등학교 VS 초등학교 | 결과확인 |
| 2022. 11. 19 / 11:00 | 실내체육관.신관 | 초등학교 VS 초등학교 | 결과확인 |
| 2022. 11. 19 / 12:00 | 실내체육관.신관 | 초등학교 VS 초등학교 | 결과확인 |
| /                    | -        | 초등학교 VS 초등학교 | 결과확인 |
| 2022. 11. 18 / 11:00 | 실내체육관.신관 | 초등학교 VS 초등학교 | 결과확인 |

![](_page_17_Picture_8.jpeg)

### STEP 8-2 | 경기 별 결과확인 2

### 축전 중 진행 된 경기에 대해 본 축전 사이트에서 경기 별 결과를 확인 할 수 있습니다. **축전 정보조회 > 경기일정 > 결과확인** 화면 이동

 학교체육진흥회
 학교스포츠클럽 축전
 비대면 학교스포츠클럽 축전
 알림 및 소식
 증명서 관리
 마이페이지

### 2022 제15회 전국학교스포츠클럽 축전 대면경기 [농구]

|     | 초등학교 | !    |
|-----|------|------|
| 선수명 | 포지션  | 출전쿼E |
| 박   | 포워드  | 1    |
| 김   | 포워드  |      |
| 박   | 포워드  |      |
| 강   |      |      |
| 공   |      |      |
| 임   |      |      |
| 반   |      |      |

☆ > 학교스포츠클럽축전 > 축전정보조회

| 초등힉 | <b>¦교</b><br>2022 | <b>9</b> : | <b>13</b><br>이 실내체육관.신관 | 초등힉  | <b>ነ</b> 교 |      |     |     |     |
|-----|-------------------|------------|-------------------------|------|------------|------|-----|-----|-----|
|     |                   |            |                         |      |            | 초등학교 |     |     |     |
|     | 득점                | 파울         | 어시스트                    | 리바운드 | 스틸         | 블록   | 2점슛 | 3점슛 | 자유투 |
|     | 1                 | 1          | 2                       | 3    | 4          | 5    | 6   | 7   | 8   |
|     |                   |            |                         |      | 2          | 3    | 4   | 5   | 6   |
|     |                   |            |                         |      |            |      |     |     |     |

![](_page_18_Picture_8.jpeg)

### STEP 9 | 1:1 문의

### 경기 결과, 대진표, 규칙 등 축전과 관련해 문의사항이 있는 경우 마이페이지를 통해 문의/답변이 이뤄집니다. **마이페이지 > 1:1 문의** 화면 이동

|  | 호 학교체육진흥회 | 학교스포츠클럽 축전    | 비대면 학교 |
|--|-----------|---------------|--------|
|  |           |               |        |
|  |           |               |        |
|  |           |               |        |
|  | 번호        |               |        |
|  | « < 1 >   | >>>           |        |
|  |           |               |        |
|  |           | 문의 제목을 입력하세요. |        |
|  |           | 문의 내용을 입력하세요. |        |
|  |           |               |        |
|  |           |               |        |

취소

![](_page_19_Figure_5.jpeg)

![](_page_19_Picture_6.jpeg)

![](_page_20_Figure_3.jpeg)

![](_page_20_Picture_4.jpeg)

![](_page_20_Picture_5.jpeg)

# STEP 10 | 증명서 발급

### 축전 결과 발표 후 축전 참가에 대한 참가확인서 발급을 진행 할 수 있습니다. **증명서 관리 > 증명서 발급** 화면 이동

![](_page_21_Figure_4.jpeg)

# 제1회 부총리배 학교스포츠클럽 '혼합팀' 전국대회 고객센터 연락처

# 학교체육진흥회 운영팀 TEL: 02-2633-1026 기술지원팀 TEL: 070-7729-0989

![](_page_22_Picture_4.jpeg)